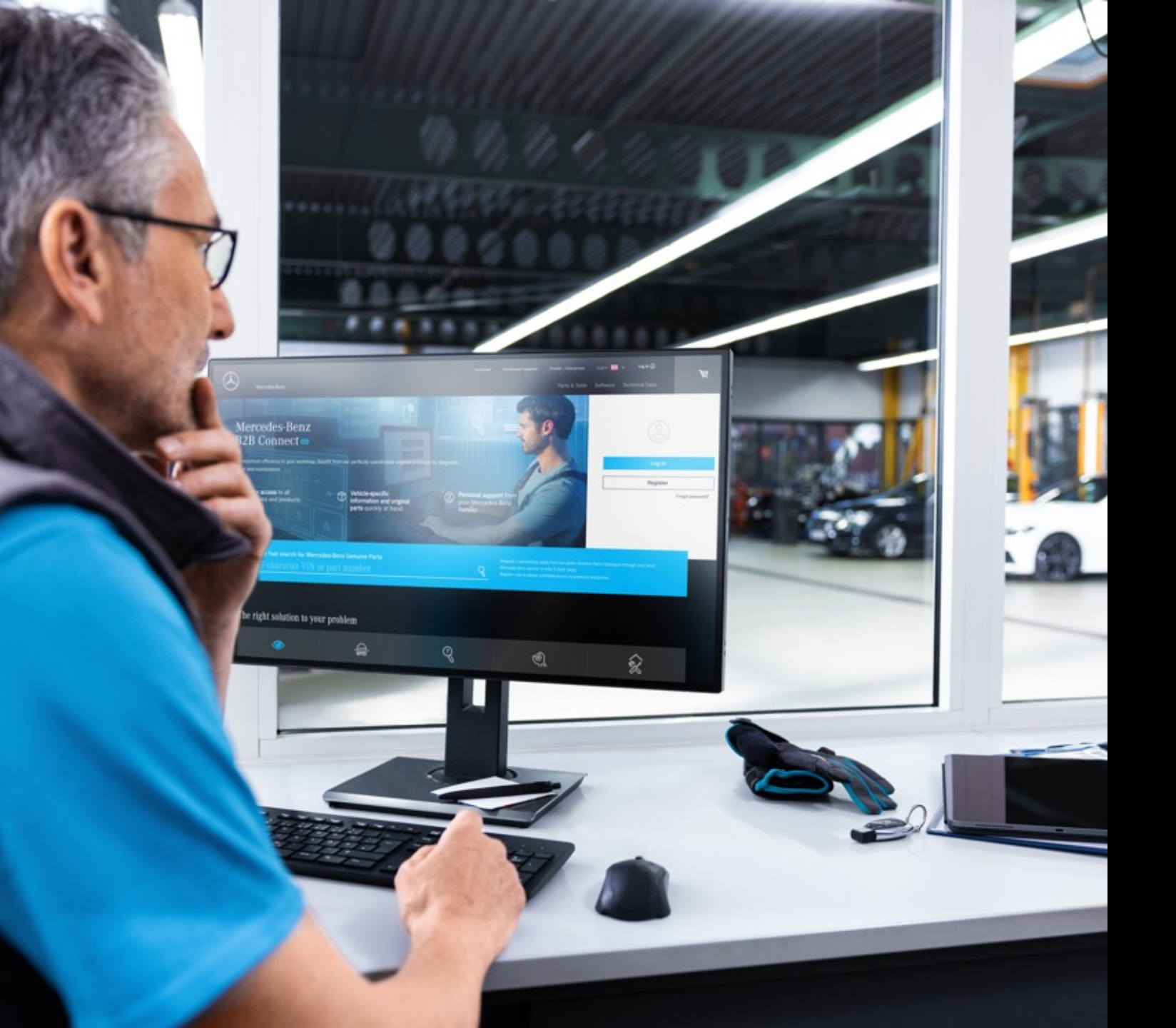

# B2B 커넥트 릴리스 레터 2024년 3월 25일

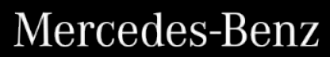

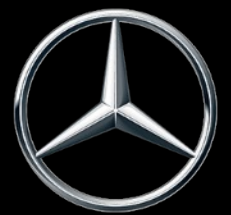

- 배송 및 픽업 기간(ETA)
- 주문 개요의 판매 주문 번호
- 현재 탐색 선택 강조 표시 <u>▪ 장바구니의 확인란</u>
- 카탈로그의 필터 설정
- 장바구니에서 부품 목록으로 이동
  이미지 미리보기를 통한 하위 그룹 선택
- 폭발 뷰의 빠른 변경

폭발 뷰의 빠른 변경

분해 도면 아래에는 이제 슬라이더가 통합되어 부품 리스트를 빠르게 변경할 수 있습니다. 스크롤은 기본 그룹 내에서 가능하며 도면뿐만 아니라 하위 그룹도 변경합니다. 슬라이더에서 해당 이미지를 클릭하거나 분해 뷰 내에서 화살표 기호를 사용할 수 있습니다. 키보드의 화살표 키로이 기능을 조작 할 수도 있습니다.

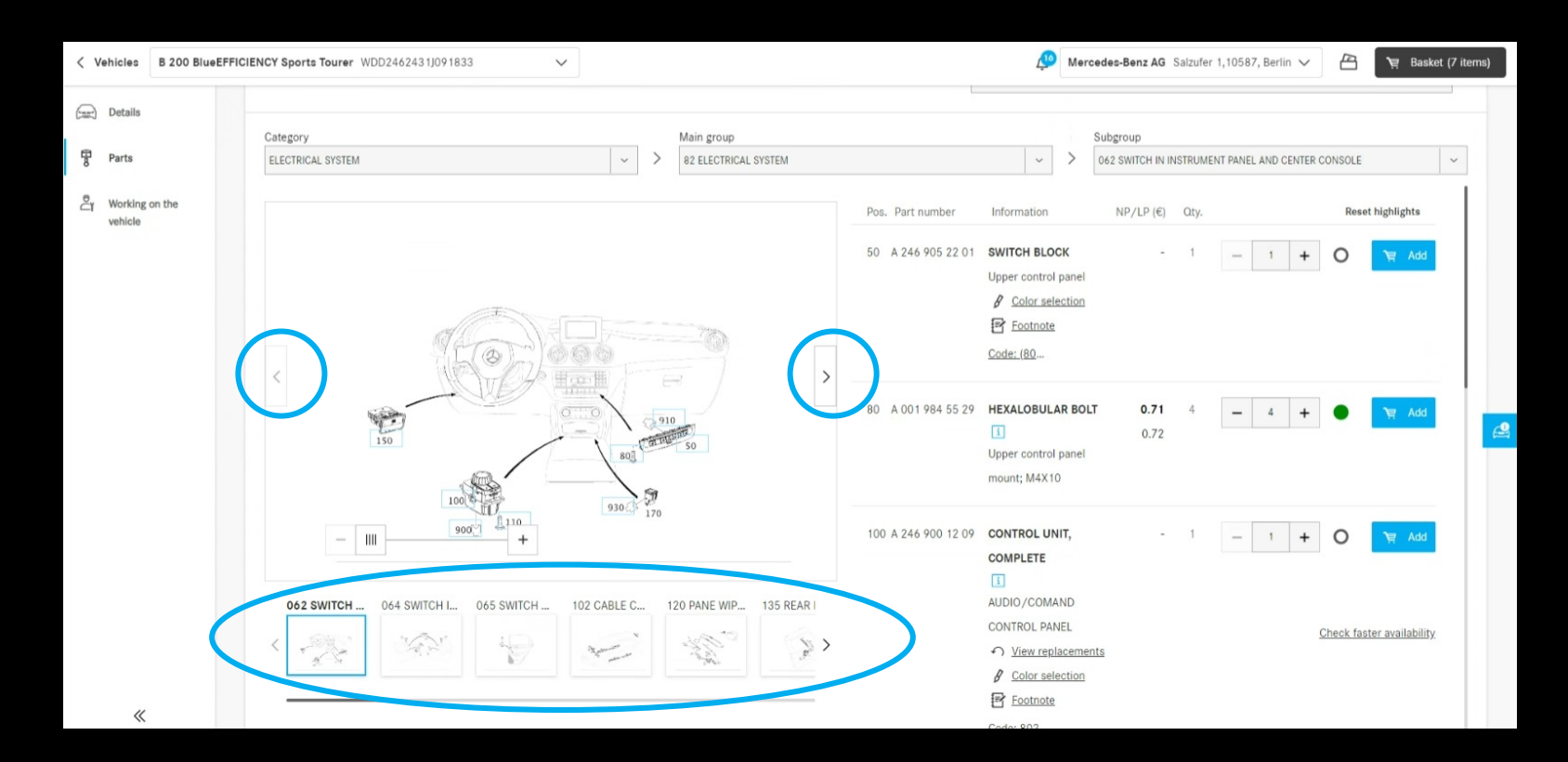

#### 장바구니에서 부품 목록으로 이동

밑줄이 그어진 부품 이름을 클릭하면 부품 카탈로그로 돌아갑니다. 부품 목록과 부품을 장바구니에 추가한 분해 보기가 표시됩니다. 다른 수단으로 운송되는 부품의 경우(예: 검색 기능이 추가되어 리디렉션을 제공할 수 없습니다.

| Mercedes-Benz<br>B2B Connect 🖘         |          |                                               |                 |                                              |                               |      | 🖉 Mercedes-Benz AG Salzufer 1,10587, Berlin 🗸                           | 🚰 🍹 Basket (8 items)                                   |
|----------------------------------------|----------|-----------------------------------------------|-----------------|----------------------------------------------|-------------------------------|------|-------------------------------------------------------------------------|--------------------------------------------------------|
| Vehicles                               | VIN: WDD | D2462431J091833                               |                 |                                              |                               |      |                                                                         | 1                                                      |
| Parts                                  | Solo     | d by: Mercedes-Benz AG, Salzufer 1, Berl      | in 10587 Custom | er ID: 123456                                |                               |      |                                                                         | 1                                                      |
| E News                                 | Item     |                                               | DG              |                                              | Price                         | Qty. |                                                                         | Price (net)                                            |
| <ul><li>Account</li><li>Help</li></ul> | ~        | O-RING 1<br>A 021 997 97 45                   | 20              | List price<br>Discount (1.25 %)<br>Net price | 21.91€<br>-0.27€<br>21.64€    | 1    | - 1 +                                                                   | 21.64 €                                                |
|                                        |          | PARTS KIT, RETAIL SPRING 1<br>A 177 072 00 00 | 18              | List price<br>Discount (1.25 %)<br>Net price | 25.40 €<br>-0.32 €<br>25.08 € | 4    | - 4 + O                                                                 | 100.32 €                                               |
|                                        | ~        | CONTROL UNIT                                  | 18              | List price<br>Discount (1.25 %)<br>Net price | 89.59 €<br>-1.12 €<br>88.47 € | 1    | — 1 <b>+</b>                                                            | 88.47 €                                                |
|                                        |          |                                               |                 |                                              |                               |      | Sum of list prices<br>Discount<br>Total net price<br>VAT (19%)<br>Total | 213.10 €<br>-2.67 €<br>210.43 €<br>39.98 €<br>250.41 € |
| «                                      |          |                                               |                 |                                              |                               |      | Checkout                                                                |                                                        |

### 이미지 미리보기를 통한하위그룹선택

부품을 더 쉽게 찾을 수 있도록, 이제 부분그룹 선택에 분해도를 표시합니다. 이 화면표시는 유형 항목과 차량별 부품 카탈로그에서 모두 사용할 수 있습니다.

| < Vehicles | GLC 250 4                | MATIC | Coupe / GLC 260 4 WDC2533461F586709          |   |                                                  | Ņ | Mercedes-Benz AG Salzufer 1,10587, Berlin 🗸 🖆 🍹 Basket (8 items) |  |  |  |  |
|------------|--------------------------|-------|----------------------------------------------|---|--------------------------------------------------|---|------------------------------------------------------------------|--|--|--|--|
| Details    |                          |       |                                              |   |                                                  |   |                                                                  |  |  |  |  |
| Parts      |                          |       | Categories                                   |   | Main groups                                      |   | Subgroups                                                        |  |  |  |  |
| D. Working | on the                   |       | ALL                                          | > | 15 Engine electrical system                      | > | N Subgroup                                                       |  |  |  |  |
| vehicle    | Y Working on the vehicle |       | PARTS PACKAGES                               |   | 54 Electrical equipment and instruments          | > | 062 Switch in instrument panel and center console                |  |  |  |  |
|            |                          |       | ENGINE                                       | > | 82 Electrical system                             | > | 1744 mm                                                          |  |  |  |  |
|            |                          |       | TRANSMISSION                                 | > | 86 Windshield washer system, emergency equipment | > | Solution Contraction                                             |  |  |  |  |
|            |                          |       | PEDAL ASSEMBLY                               | > |                                                  |   | 064 Switch in front door trim                                    |  |  |  |  |
|            |                          |       | SPRINGS, SUSPENSION AND HYDRAULIC COMPONENTS | > |                                                  |   |                                                                  |  |  |  |  |
|            |                          |       | FRONT AXLE, STEERING                         | > |                                                  |   | Sec. Sec.                                                        |  |  |  |  |
|            |                          |       | REAR AXLE                                    | > |                                                  |   | 065 Switch in rear door trim                                     |  |  |  |  |
|            |                          |       | WHEELS                                       | > |                                                  |   |                                                                  |  |  |  |  |
|            |                          |       | BRAKE SYSTEM                                 | > |                                                  |   | °-√                                                              |  |  |  |  |
|            |                          |       | FUEL SYSTEM                                  | > |                                                  |   | 102 Cable covers and cable ducts                                 |  |  |  |  |
|            |                          |       | EXHAUST SYSTEM                               | > |                                                  |   |                                                                  |  |  |  |  |
|            |                          |       | COOLING                                      | > |                                                  |   | "FIL-                                                            |  |  |  |  |
|            |                          |       | BODY PARTS                                   | > |                                                  |   | 120 Windshield winer                                             |  |  |  |  |
|            |                          |       |                                              |   |                                                  |   |                                                                  |  |  |  |  |
| «          |                          |       |                                              |   |                                                  |   |                                                                  |  |  |  |  |

카탈로그의 필터 설정

필터 옵션의 도움으로 부품 목록은 차량 특성에 따라 조정됩니다. 이 필터를 제거하면 탑승한 차량에 장착되지 않은 부품도 표시할 수 있습니다. 즉, 대체 부품도 찾을 수 있습니다. 기본적으로 이 필터는 부품 리스트의 명확성을 보장하기 위해 활성화되어 있습니다.

| Filter options                                                                                                    |                                                                                                    |  |
|----------------------------------------------------------------------------------------------------|----------------------------------------------------------------------------------------------------|--|
| Enabling these options will ensure that the item is filtered by the selected vehicle WDC2533461F586709<br>Disabling an option may result in ambiguous parts list items and is only recommended for power users.                                                                                                    |                                                                                                    |  |
|                                                                                                    |                                                                                                    |  |
| Model designation filter                                                                                                    |                                                                                                    |  |
| ✓ Datacard SA filter                                                                                                    | And and the other distances of the local distances of the local dist |  |
| SA change sequence number filter                                                                                                    |                                                                                                    |  |
| Steering filter                                                                                                    |                                                                                                    |  |
| End number filter                                                                                                    | 141.76                                                                                                    |  |
| ✓ Transmission filter                                                                                                    | 100                                                                                                    |  |
| Advanced code filter                                                                                                    |                                                                                                    |  |
| Advanced code evaluation                                                                                                    |                                                                                                    |  |
| Spring filter                                                                                                    |                                                                                                    |  |
|                                                                                                    | 1.00                                                                                                    |  |
| Cancel                                                                                                    |                                                                                                    |  |
| Address Address A |                                                                                                    |  |
|                                                                                                    |                                                                                                    |  |

현재 탐색 선택 강조 표시

선택한 범주, 주 및 하위 그룹이 부품 리스트 페이지의 드롭다운에서 강조 표시되고 리스트 중앙에 표시되어 현재 선택 사항을 더 잘 볼 수 있습니다.

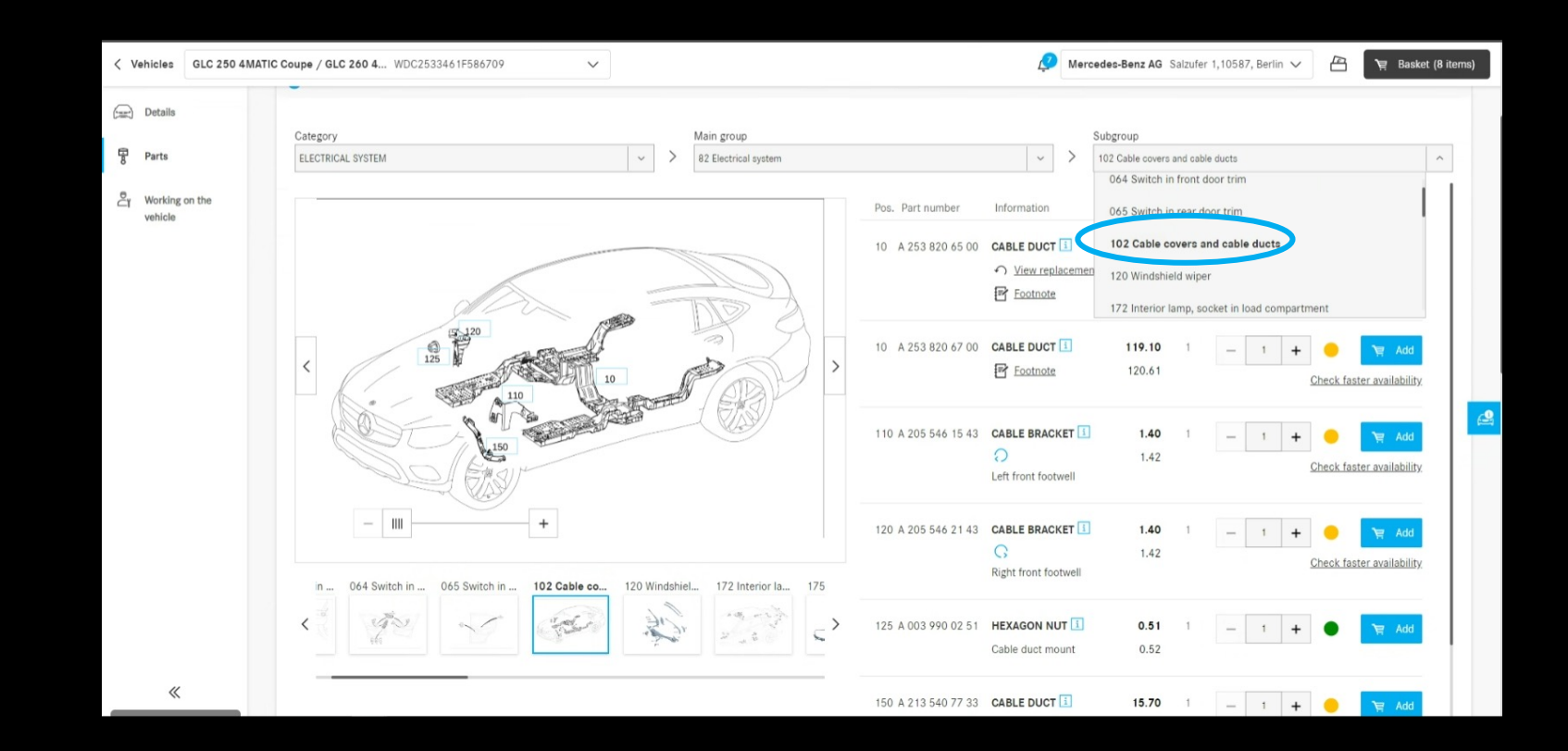

### 장바구니의 확인란

이제 장바구니에서 확인란이 모든 수준에 삽입됩니다. 이 확인란을 사용하여 전체 장바구니를 선택하거나 선택 취소할 수 있습니다. 선택한 항목만 결제 시 고려됩니다. 장바구니에 선택한 항목과 선택 취소된 항목이 모두 있는 경우 상위 수준 확인란에 "-"로 표시됩니다.

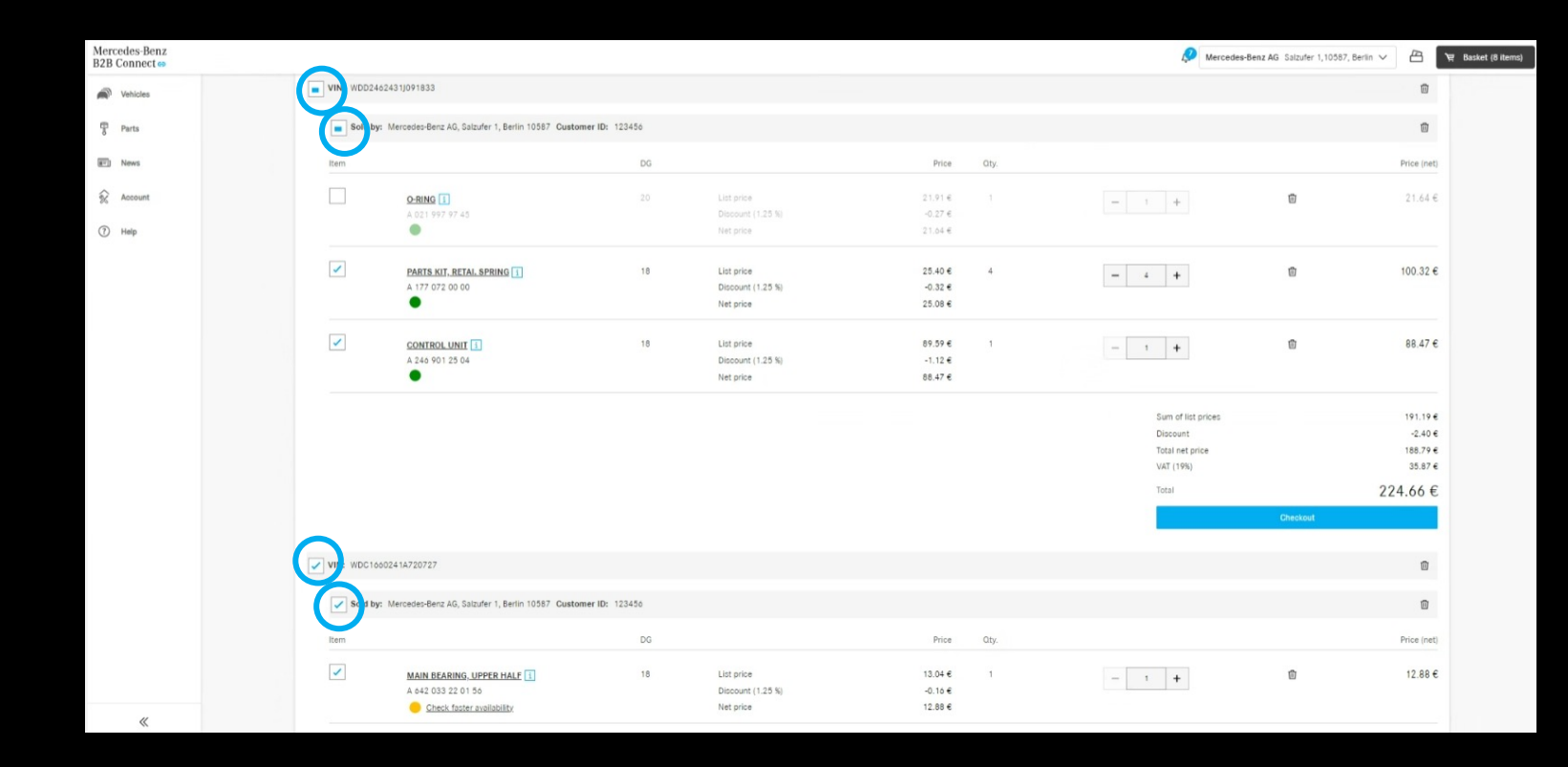

### 주문 개요의 판매 주문 번호

이제 주문 내역에서 결제 시 입력한 주문 번호를 시스템에서 할당한 번호 대신 표시할 수 있습니다. "주문 번호" 옆에 있는 헤더에 있는 변경 아이콘을 클릭하기만 하면 됩니다.

| < Vehicles |          |             |         |                      |   |           | Ļ | Mercedes-Benz AG | Salzufer 1,10587, Berl | lin V  | `ল্ল Basket (3 items) |
|------------|----------|-------------|---------|----------------------|---|-----------|---|------------------|------------------------|--------|-----------------------|
| Crders     |          |             |         |                      |   |           |   |                  |                        |        |                       |
| Products   | Orders   |             |         |                      |   |           |   |                  |                        |        |                       |
| Retailer   | Date     | Status      | Total   | Job number ${old C}$ |   |           |   | Delivery type    |                        |        |                       |
| යි User    | 21.03.24 | Confirmed   | 41.13 € | EX-Testing-08        | > | 🗧 Details |   | 뒂 Delivery       |                        | O Rate |                       |
| Company    | 21.03.24 | ▲ Cancelled | 2.24 €  | EX-Test-07-VIN       |   | 🖆 Details |   | Pick up          |                        |        |                       |
|            | 21.03.24 | Confirmed   | 25.75€  | EX-Test-05-VIN       |   | 🐑 Details |   | Delivery         |                        | C Rate |                       |
|            | 21.03.24 | Confirmed   | 3.78 €  | EX-Test_VIN-01       |   | C Details |   | Pick up          |                        | C Rate |                       |

# 배송 및 픽업 기간(ETA)

배송 및 픽업 시간은 결제 시 표시됩니다. 주문한 부품의 가용성에 따라 상품을 받는 데 걸리는 시간을 알려드립니다. 이를 위한 전제 조건은 딜러가 이 데이터를 제공했다는 것입니다.

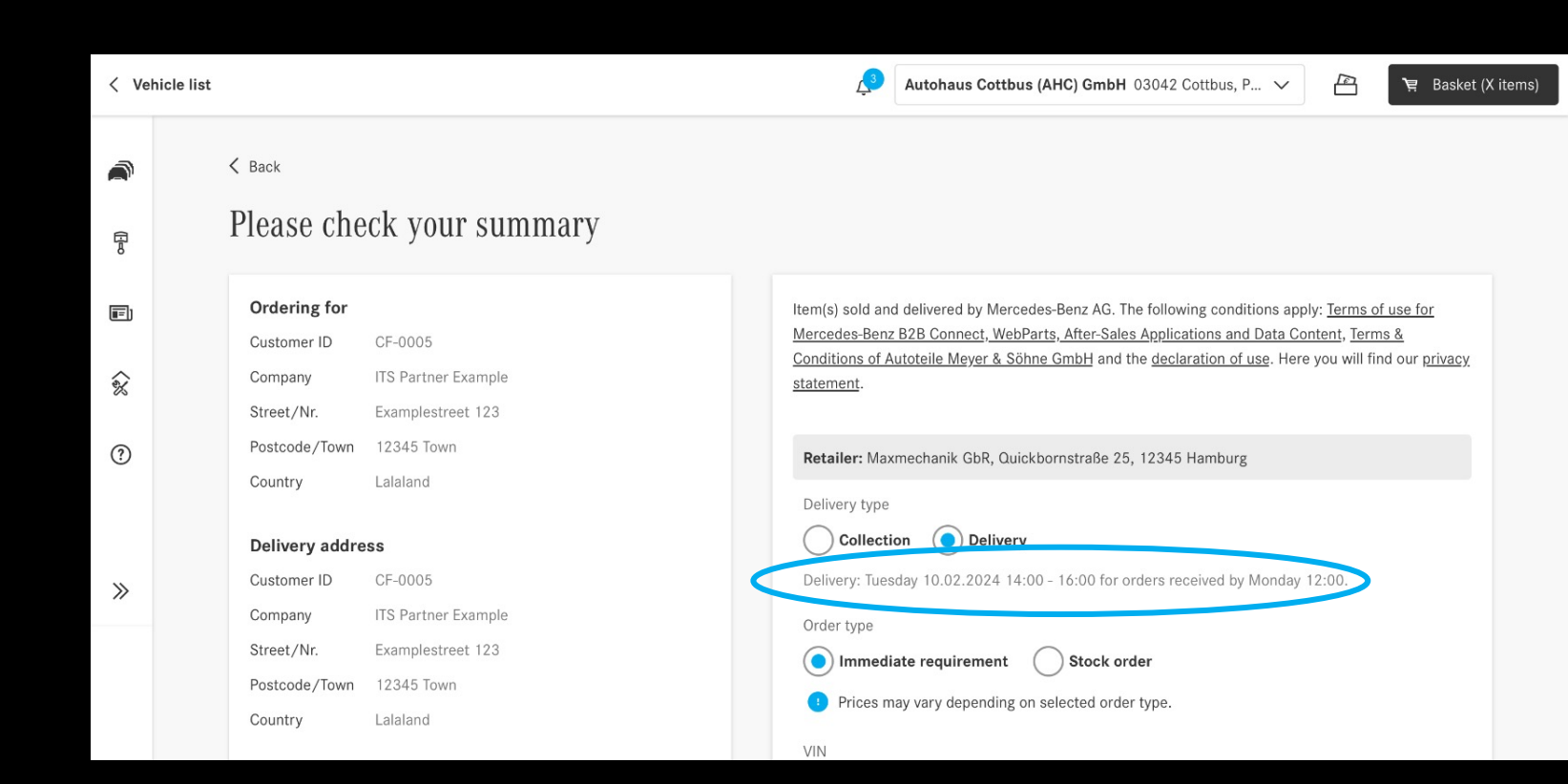